# IDO-EVB7608-V1 Linux开发手册

1. 源码获取编译

1.1源码下载路径

1.2 解压命令

- 2. 安装SDK编译依赖环境
- 3. 一键编译
- 4. 分步编译
  - 4.1 uboot编译步骤
  - 4.2 kernel编译步骤
  - 4.3 buildroot编译步骤
  - 4.4 debian编译步骤
  - 4.5 固件打包

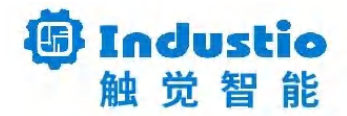

## IDO-EVB7608-V1

开发手册

深圳触觉智能科技有限公司

#### 文档修订历史

| 版本   | PCBA版本 | 修订内容 | 修订  | 审核  | 日期         |
|------|--------|------|-----|-----|------------|
| V1.0 | V1B    | 创建文档 | МНК | IDO | 2024/11/11 |

### 1. 源码获取编译

### 1.1源码下载路径

源码下载路径:https://pan.baidu.com/s/1klyd3tuo-X6sF\_-t2J7FDg?pwd=1234

提取码:1234

### 1.2 解压命令

Shell
1 \$ cat rk3576\_linux6.1\_rkr3\_v1.tar.\* > rk3576\_linux6.1\_rkr3\_v1.tar
2 \$ tar -xvf rk3576\_linux6.1\_rkr3\_v1.tar

## 2. 安装SDK编译依赖环境

建议使用Ubuntu2004及以上版本系统编译EVB7608 SDK。

| - | Shell                                                                                                |
|---|----------------------------------------------------------------------------------------------------|
| 1 | <pre>\$ sudo apt-get install repo git ssh make gcc libssl-dev liblz4-tool \</pre>                    |
| 2 | expect g++ patchelf chrpath gawk texinfo chrpath diffstat binfmt-support $\setminus$                 |
| 3 | qemu-user-static live-build bison flex fakeroot cmake \                                              |
| 4 | unzip device-tree-compiler python-pip python-is-python3 ncurses-dev python-<br>pyelftools expect-dev |
| 5 |                                                                                                    |

### 3. 一键编译

一键编译脚本:

| •      | Shell                                                                      |
|--------|----------------------------------------------------------------------------|
| 1      | <pre>\$ ./build.sh lunch</pre>                                             |
| 2<br>3 | Log colors: message notice warning error fatal                             |
| 4      | Log saved at /mnt/5c953a98-9ee6-45b9-8cea-a2898eb313d7/mhk/rk/rk3576/rk357 |
|        | 6_linux6.1_rkr3_v1/output/sessions/2024-11-29_10-48-56                     |
| 5      | Pick a defconfig:                                                          |
| 6      |                                                                            |
| 7      | <pre>1. rockchip_defconfig</pre>                                           |
| 8      | 2. rockchip_rk3576_evb1_v10_defconfig                                      |
| 9      | 3. rockchip_rk3576_ido_evb7608_v1a_edp-1920x1080_defconfig                 |
| 10     | 4. rockchip_rk3576_ido_evb7608_v1a_lvds-1920x1080_hdmi_defconfig           |
| 11     | 5. rockchip_rk3576_ido_evb7608_v1a_mipi-1920x1200_hdmi_defconfig           |
| 12     | <pre>6. rockchip_rk3576_ido_evb7608_v1b_edp-1920x1080_defconfig</pre>      |
| 13     | 7. rockchip_rk3576_ido_evb7608_v1b_lvds-1920x1080_hdmi_defconfig           |
| 14     | 8. rockchip_rk3576_ido_evb7608_v1b_mipi-1920x1200_hdmi_defconfig           |
| 15     | <pre>9. rockchip_rk3576_industry_evb_v10_defconfig</pre>                   |
| 16     | <pre>10. rockchip_rk3576_iotest_v10_defconfig</pre>                        |
| 17     | <pre>11. rockchip_rk3576_ipc_evb1_v10_defconfig</pre>                      |
| 18     | <pre>12. rockchip_rk3576_multi_ipc_evb1_v10_defconfig</pre>                |
| 19     | <pre>13. rockchip_rk3576_test1_v10_defconfig</pre>                         |
| 20     | <pre>14. rockchip_rk3576_test2_v10_defconfig</pre>                         |
| 21     | <pre>15. rockchip_rk3576_vehicle_evb_v10_defconfig</pre>                   |
| 22     | Which would you like? [1]:7                                                |
| 23     |                                                                            |
| 24     | #一键编译                                                                      |
| 25     | \$ ./build.sh                                                              |

根据硬件版本选择项目前面的数字即可。

注意:第一次编译sdk需要全部编译,选择完配置之后直接执行./build.sh即可。

### 4. 分步编译

#### 4.1 uboot编译步骤

进入 sdk 根目录执行命令

1 \$ ./build.sh uboot

### 4.2 kernel编译步骤

内核配置文件路径: kernel/arch/arm64/configs/rockchip\_linux\_rk3576\_defconfig

设备树文件路径: kernel/arch/arm64/boot/dts/rockchip/

Shell

1 \$ ./build.sh kernel

编译完成后, kernel 根目录, 生成 boot.img 文件

注: RK3576 不用配置电压域

#### 4.3 buildroot编译步骤

Shell

1 \$ ./build.sh buildroot

生成的镜像文件保存为rockdev/rootfs.img。

#### 4.4 debian编译步骤

Shell
1 \$./build.sh debian

### 4.5 固件打包

•

Shell

1 \$ ./build.sh updateimg

编译完成后,将所有分区镜像合并成单个的镜像,保存为rockdev/update.img。